# Краткая инструкция по формированию XML файлов

## Проектируем в программе земельный участок или импортируем из обменного файла In4

| Vacator         Description         Description <thdescription< th=""> <thdescription< th=""> <t< th=""><th>🎙 Гео</th><th>дезическая Информац</th><th>ионная Система 6.1.3.2 Professiona</th><th>I-[Земельн</th><th>ње у</th><th>частк</th><th>и]</th><th></th><th></th><th></th><th></th><th></th><th></th><th></th><th></th><th></th><th></th><th></th></t<></thdescription<></thdescription<>                                                                                                    | 🎙 Гео        | дезическая Информац     | ионная Система 6.1.3.2 Professiona        | I-[Земельн      | ње у  | частк  | и]       |          |            |            |                 |                 |             |           |           |            |              |                |
|----------------------------------------------------------------------------------------------------|--------------|-------------------------|-------------------------------------------|-----------------|-------|--------|----------|----------|------------|------------|-----------------|-----------------|-------------|-----------|-----------|------------|--------------|----------------|
| Image: Process State     Image: Process State     Image: Process State       Image: Process State     Image: Process State     Image: Process State       Image: Process State     Image:                                                                                                    | уча          | сток Владелец Поиск О   | тбор Расчёты План Агрогруппы Спис         | жи Печать I     | Импор | т Эксг | порт С   | ервис    | Окна       | ?          |                 |                 |             |           |           |            |              | _ 0            |
| Image: Process of the Process of the Proce                                        | <u>SQL</u> • |                         | ) 😻 🎉 [ 🚺 🎬 Участок с. Глинці, в          | ул. Київська, 2 | 1     |        |          |          |            | ĸ          | ад.номер 35225  | 81200:57:003:00 | 32          |           |           |            |              |                |
| Image: second control         Adjob 2 determined or grants         The second control         Determined control         Market control         Market co                                                                                                    | 1 14         | < > > < %               | 역 🎇 🖉 📑 👘 🖬 🕼 📬 🤊                         | 10 🥸 🖉 🔳        |       |        | 2   🗄    | 1 🔄 🖬    | - <u>e</u> |            |                 |                 |             |           |           |            |              |                |
| B         Assertion         Assertion         Enclaration           V         22225800         Vietness downs. Strengensub adv. 3         2007/30           V         22225800         Vietness downs. Strengensub adv. 3         100439           122565000         2007/300         April Francess adv. 3         100439           122565000         3007/300         April Francess adv. 3         100030           122565000         April Francess adv. 3         100030           122565000         April Francess adv. 3         100030           122567000         April Francess adv. 3         100030           122567000         April Francess adv. 3         100030           122567000         April Francess adv. 3         100030           122567000         April Francess adv. 3         100030           122567000         April Francess adv. 4772.0         April Francess adv. 4772.0           1211         April Francess adv. 4772.0         April Francess adv. 4772.0         April Francess adv. 4772.0           1211         April Francess adv. 4772.0         April Francess adv. 4772.0         April Francess adv. 4772.0           1211         April Francess adv. 4772.0         April Francess adv. 4772.0         April Francess adv. 4772.0           1211         April Francess adv. 47                                                                                                    | =            |                         |                                           | •               |       |        | Дата на  | ч. Д     | јата ок    | онч.       | Суб             | њект права      |             | Часть     |           |            |              |                |
| Przestrzenie 201000 / kriesta adiscer. Episenski pisite. 3     1023873       12288800 (2020102)     Apropersonia dotanu. Burnescut (1888) 84       12288800 (2020102)     Executing in Karona, 21       15000 (10000)     C. Tarsaliu gis, Kriesta, 21       15000 (10000)     C. Tarsaliu gis, Kriesta, 21       15000 (10000)     C. Tarsaliu gis, Kriesta, 21       15000 (10000)     C. Tarsaliu gis, Kriesta, 21       15000 (10000)     C. Tarsaliu gis, Kriesta, 21       15000 (10000)     C. Tarsaliu gis, Kriesta, 21       15000 (10000)     G. Tarsaliu gis, Kriesta, 21       15000 (10000)     G. Tarsaliu gis, Kriesta, 21       15000 (10000)     G. Stocolinoolinous, public gis, Kriesta, 21       15000 (10000)     G. Stocolinoolinous, public gis, Kriesta, 21       15000 (10000)     F. Stocolinous, public gis, Kriesta, 21       15000 (10000)     F. Stocolinous, public gis, Kriesta, 21       15000 (10000)     F. Stocolinous, public gis, Kriesta, 21       15000 (10000)     F. Stocolinous, public gis, Kriesta, 22       150000 (10000)     F. Stocolinous, public gis, Kriesta, 21       150000 (10000)     F. Stocolinous, public gis, Kriesta, 21       150000 (10000)     F. Stocolinous, public gis, Kriesta, 21       1500000 (10000)     F. Stocolinous, public gis, Kriesta, 22       15000000 (10000)     F. Stocolinous, public gis, 11       15000000                                                                                                    | Q            | Кадастровый номер       | Адрес земельного участка                  | Площадь         | ^     | ≥ 1    | 7.05.20  | D2       |            | Зак        | ордонець Ксенія | Мефодіївна      |             |           |           |            |              |                |
| ✓         222282800         Noticeus advects, page paired, advects, page paired, advects, page paired, advects, page pages, advects, page pages, advects, page pages, garding, page pages, garding, pages, garding, pages, garding, page pages, gardid, pages, gardid, pages, garding, pages, gardid, pag                                                          |              | 7423387700:02:001:0004  | д.Nº 004                                  | 32667,93        |       |        |          |          |            |            |                 |                 |             |           | 1         |            |              |                |
| 12:555:350:00:00:00:10       Burgenergoesa dicater, BL Davendowni (1987) 84         55:555:350:00:00       C Fursing on Listersa, 21       1900.00         55:555:350:00:00       C Fursing on Listersa, 21       1900.00         55:555:350:00:00       C Fursing on Listersa, 21       1900.00         55:555:350:00:00       C Fursing on Listersa, 21       1900.00         55:555:350:00:00       D Jensen H0:00       65:00         55:555:00:00:00       D Jensen H0:00       65:00         10:00:00:00:00:00:00       Aprocempace address, 90:Bereade       65:00         10:00:00:00:00:00:00:00:00:00:00:00:00:0                                                                                                    |              | / 3221282800            | Київська область, Броварський район, За   | 11024,93        |       |        |          |          |            |            |                 |                 |             |           |           |            |              |                |
| 15:050000000000000000000000000000000000                                                                                                    |              | 1225683600:02:002:0142  | Дніпропетровська область, Царичанський    | 108381,84       |       |        |          |          |            |            |                 |                 |             |           |           |            |              |                |
| Bit Bit Bit Bit Bit Bit Bit Bit Bit Bit                                                                                                    |              | 5125083900:01:001:      | Приморська сільська рада, Татарбунарсь    | 1000,01         |       |        |          |          |            |            |                 |                 |             |           |           |            |              |                |
| SS22812037000       c Flareviu, sps. Kristena, 21       150.00         SS2281203700       c Flareviu, sps. Kristena, 21       150.00         SS2281203700       Global sps. Kristena, 21       150.00         SS2281203700       Global sps. Kristena, 21       150.00         SS2281203700       Global sps. Kristena, 21       150.00         SS2281203700       Global sps. Kristena, 21       150.00         SS2281203700       Global sps. Kristena, 21       170.00         SS2281203700       Global sps. Kristena, 21       450.00         SS2281203700       Global sps. Kristena, 21       450.00         SS2281203700       Global sps. Kristena, 21       450.00         SS22812037000       sps. Karreena, 30       77.25         SS22812037000       sps. Karreena, 33       100.00         SS25812005000       sps. Karreena, 33       100.00         SS1060000       sps. Karreena, 33       100.00         SS1060000       sps. Karreena, 33       100.00         SS10600000       sps. Karreena, 30.0       300.27.5         SS10600000       sps. Karreena, 30.0       300.27.5         SS10600000       sps. Karreena, 30.0       300.27.5         SS10600000       sps. Karreena, 30.0       300.00       30.00                                                                                                    |              | 3510900000:50:059:0006  | Кіровоградська область м. Світловодськ в  | 681,44          |       |        |          |          |            |            |                 |                 |             |           |           |            |              |                |
| Bit Scale 2005 7000     c Flar Solu, spr. Knoco, a.2     150.00       Siz Scale 2005 7000     Jones N 001     683.00       Siz Scale 2005 7000     Jones N 002     675.00       Siz Scale 2005 7000     Jones N 002     675.00       Siz Scale 2005 7000     Jones N 002     675.00       Siz Scale 2005 7000     Jones N 002     675.00       Siz Scale 2005 7000     Jones N 002     675.00       Siz Scale 2005 7000     Jones N 002     675.00       Siz Scale 2005 7000     Jones N 002     775.00       Siz Scale 2005 7000     Siz Scale 2005 7000     Jones N 002       Siz Scale 2005 7000     Siz Scale 2005 7000     Jones N 002       Siz Scale 2005 7000     Siz Scale 2005 7000     Siz Scale 2005 7000     Jones N 10000       Siz Scale 2005 7000     Siz Scale 2005 7000     Siz Scale 2005 7000     Jones N 10000       Siz Scale 2005 7000     Siz Scale 2005 7000     Siz Scale 2005 7000     Jones N 10000       Siz Scale 2005 7000     Siz Scale 2005 7000     Siz Scale 2005 7000     Jones N 10000       Siz Scale 2005 7000     Siz Scale 2005 7000     Siz Scale 2005 7000     Jones N 10000       Siz Scale 2005 7000     Siz Scale 2005 7000     Siz Scale 2005 7000 30     Siz Scale 2005 7000 30     Siz Scale 2005 7000 30       Siz Scale 2005 70000     Siz Scale 2005 7000 30 <t< td=""><td></td><td>3522581200:57:000</td><td>с. Підгайці, вул. Київська, 21</td><td>1500,00</td><td></td><td></td><td></td><td></td><td></td><td></td><td></td><td></td><td></td><td></td><td></td><td></td><td></td><td></td></t<>                                                                                                    |              | 3522581200:57:000       | с. Підгайці, вул. Київська, 21            | 1500,00         |       |        |          |          |            |            |                 |                 |             |           |           |            |              |                |
| digd/gdg         digd/gdg         digd/gdg         digd/gdg           35225812057:000         Jinews NV 002         987.200         121           11         C. Flowsenker, seyl Derrgawin, 32         455.00           11         L. Proveneria, seyl Derrgawin, 32         455.00           121         C. Flowsenker, seyl Derrgawin, 32         455.00           121         C. Proveneria, seyl Derrgawin, 32         455.00           121         C. Proveneria, seyl Derrgawin, 32         455.00           121         C. Proveneria, seyl Derrgawin, 32         455.00           121         C. Proveneria, seyl Derrgawin, 32         455.00           121         C. Proveneria, seyl Derrgawin, 32         455.00           121         C. Proveneria, seyl Derrgawin, 32         100.00           121         Statistic Statistic Statistististic Statistic Statistist                                                                                                    |              | 3522581200:57:000       | с. Підгайці, вул. Київська, 21            | 1500,00         |       |        |          |          |            |            |                 |                 |             |           |           |            |              |                |
| 35229120057:000       Jumena Nº 001       68200         35229121057:00       Jumena Nº 002       6500         35229120057:00       Jumena Nº 002       6500         311       Jumpacempassa datach, seys Bergaward       6576         312       Jumpacempassa, 20       6577         313       Jumpacempassa, 20       67720         311       Jumpacempassa, 20       67720         312       Appacempassa, 20       67720         313       Jumpacempassa, 20       67720         314       Appacempassa, 20       7720         315       Compassa discherule planetare genergenergenergenergenergenergenerge                                                                                                    |              |                         | dfgdfgdfg                                 |                 |       |        |          |          |            |            |                 |                 |             |           |           |            |              |                |
| 312       Dimense Nr 002       117.00         313       C Kpanamion, sp. Berngavin, 32       456.00         315       C Kpanamion, sp. Berngavin, 32       455.00         315       C Kpanamion, sp. Berngavin, 32       475.00         315       C Kpanamion, sp. Berngavin, 32       475.00         316.000.00       ps. K. Korenes, 32e       475.00         316.000.00       ps. K. Korenes, 32e       77.25         316.000.00       ps. K. Korenes, 32e       77.25         316.000.00       ps. K. Korenes, 32e       77.25         316.000.00       ps. K. Korenes, 32e       77.25         316.000.00       ps. K. Korenes, 32e       77.25         316.000.00       ps. K. Korenes, 32e       77.25         316.000.00       ps. K. Korenes, 32e       77.25         316.000.00       ps. K. Korenes, 32e       77.25         316.000.00       ps. K. Korenes, 32e       77.25         316.000.00       ps. Korenes, 32e       100.00         316.000.00       ps. Korenes, 32e       100.01         316.000.00       ps. Korenes, 32e       100.01         316.000.00       ps. Korenes, 52       100.01         316.0000.00       ps. Korenes, 52       500.02                                                                                                    |              | 3522581200:57:000       | Ділянка № 001                             | 683,00          |       |        |          |          |            |            |                 |                 |             |           |           |            |              |                |
| 1:1       Dispont/processo donastine. guil Bergeneti 4450.00         1:2       Dispont/processo donastine. guil Bergeneti 455.75         1:3       C.Xpressine. 24         2:10       C.Xpressine. 24         2:10       F.4         2:10       F.4         2:10       F.4         2:10       F.4         2:10       F.4         2:10       F.4         3:1000000       gen Theracola. 6ind Space 17:0         3:1000000       gen Theracola. 6ind Space 17:0         3:1000000       gen Theracola. 6ind Space 17:0         3:10000000       gen Theracola. 6ind Space 17:0         3:10000000       gen Theracola. 6ind Spa                                                                                                    |              | 3522581200:57:000       | Ділянка № 002                             | 817,00          |       |        |          |          |            |            |                 |                 |             |           |           |            |              |                |
| III.       c. Kposeriesa. spil. Berepoint. 32       456.00         III.       Ampropropasia docum. Spil. Berepoint. 32       456.00         III.       C. Kposeriesa. spil. Berepoint. 32       456.00         III.       C. Kposeriesa. Spil. Berepoint. 32       456.00         III.       C. Kposeriesa. Spil. Berepoint. 32       456.00         III.       Spil. Science J. Spil. Spil.                                                                                                    |              | [] a::                  | Дніпропетровська область, вул. Ветеранів  | 456,00          |       |        |          |          |            |            |                 |                 |             |           |           |            |              |                |
| 1::::::::::::::::::::::::::::::::::::                                                                                                    |              |                         | с. Крижанівка, вул. Ветеранів, 32         | 456,00          |       | 11     | Toy L P  |          | Koop       | INHATE L   | 1 anu 1 A       | mul Annual r    | low 10      | al Erro   | - 1 K     | wal Bau    | and Con      |                |
| Image: Image: Image                                                |              |                         | Дніпропетровська область, вул. Ветеранів  | 455,75          |       | 9час   | ток   вл | аделец   | Kuup       | щинаты     | ілан   Агрогруг | пы   Аренда   Д | цокументаци | я і госак | т   Карто | чка∣докум  | енты   Серви | туты   Огран 🔟 |
| Ø         Or 2012/2010 04 00 20037         Lydecasta cinceria paga         4775.20           351000000         syn. Komman, 39         777.25         A         1         1         1         1         1         1         1         1         1         1         1         1         1         1         1         1         1         1         1         1         1         1         1         1         1         1         1         1         1         1         1         1         1         1         1         1         1         1         1         1         1         1         1         1         1         1         1         1         1         1         1         1         1         1         1         1         1         1         1         1         1         1         1         1         1         1         1         1         1         1         1         1         1         1         1         1         1         1         1         1         1         1         1         1         1         1         1         1         1         1         1         1         1         1                                                                                                    |              | ::                      | с. Крижанівка, вул. Ветеранів, 32         | 456,00          |       | 10     | <b>I</b> | Номер    |            | 1          | Площадь         | 1499,86         | Периметр    |           | 160,000   |            |              |                |
| gs 1000000       ys Xvermes. 33 e       77.25         gs 31000000       ys Xvermes. 33 e       77.25         gs 31000000       ys Xvermes. 33 e       77.25         gs 31000000       ys Xvermes. 33 e       77.25         gs 31000000       ys Xvermes. 33 e       77.25         gs 31000000       ys Xvermes. 33 e       77.25         gs 31000000       ys Xvermes. 33 e       77.25         gs 31000000       ys Xvermes. 33 e       77.25         gs 31000000       ys Xvermes. 33 e       77.25         gs 31000000       ys Xvermes. 33 e       77.25         gs 31000000       ys Xvermes. 33 e       167.473         gs 31000000       ys Xvermes. 33 e       167.472         gs 31000000       ys Pyses. 66 menopadasu. 328171Pm)       305.20         gs 31000000       ys Pyses. 70 menopadasu. 328171Pm)       305.20         gs 31000000       ys Pyses. 66 menopadasu. 328171Pm)       305.20         gs 31000000       ys Pyses. 66 menopadasu. 32817Pm)       305.20         gs 31000000       ys Pyses. 66 menopadasu. 32817Pm)       305.20         gs 310000000       ys Pyses. 66 menopadasu. 32817Pm)       305.20         gs 310000000       ys Pyses. 66 menopadasu. 32817Pm)       305.20 <td< td=""><td>Ø</td><td>0722182400:04:002:0697</td><td>Дубівська сільська рада</td><td>4752,00</td><td></td><td></td><td></td><td></td><td></td><td></td><td><u> </u></td><td></td><td></td><td></td><td>1</td><td></td><td></td><td></td></td<>                                                                                                    | Ø            | 0722182400:04:002:0697  | Дубівська сільська рада                   | 4752,00         |       |        |          |          |            |            | <u> </u>        |                 |             |           | 1         |            |              |                |
| g       351000000       spin Kpeeropaces,a 38       100000         351000000       spin Kamina, (nit aerosaanan ta piero, 548,51       spin Kamina, (nit aerosaanan ta piero, 548,51       spin Kamina, (nit aerosaana, 548,51,51,51,51,51,51,51,51,51,51,51,51,51,                                                                                                    |              | 3510600000              | вул. Жовтнева, 33-е                       | 77,25           |       | X      | Буква    | N= n/n I | номер      | ИМЯ        | ×               | Ŷ               | 2           | ВЫЧ. L    | HIPOM. L  | дир.угол в | нут.угол     | 1              |
| S1060000         spi. Kamisa, juńk acroecisano tra pieko         S48,51         S1060000         spi. Tapanasce, 57a         145,47         S1060000         spi. Tapanasce         S1060000         spi. Tapanasce         S1060000         spi. Spicorum         S2         S1060000         spi. Spicorum         S2         S1060000         spi. Spicorum         S2         S1060000         spi. Spicorum         S2         S1060000         spi. Spicorum         S2         S1060000         spi. Spicorum         S2         S1060000         spi. Spicorum         S2         S1060000         spi. Spicorum         S2         S1060000         spi. Spicorum         S2         S1060000         spi. Spicorum         S2         S1060000         spi. Spicorum         S2         S1060000         spi. Spicorum         Spicorum         S2         S1060000         spi. Spicorum         Spicorum         S2         S1060000         spi. Spicorum         Spicorum         Sinofon00         spi. Spicorum         Spicorum         Sinofon00         spi. Spicorum         Spicorum         Sinofon00         spi. Spicorum         Spicorum         Sp                                                         | Ø            | 3510600000              | вул. Кіровоградська, 38                   | 1000,00         |       |        | A        | 1        | 1          | 395870     | 5374 640,181    | 4282 301,819    | 0,000       |           |           | 179,45     | 90,00        |                |
| 3510600000 59:000008       pyn. Knapsones, 67-a       145.42         3510600000       eyn. Tipsenaccea. Gins Gyaere, NFA       145.479.24         3510600000       eyn. Tipsenaccea. Gins Gyaere, NFA       125.42         3510600000       eyn. Tipsenaccea. Gins Gyaere, NFA       125.42         3510600000       eyn. Tipsenaccea. Gins Gyaere, NFA       120.00         3510600000       eyn. Tipsenaccea. Gins Gyaere, NFA       120.00         3510600000       eyn. Tipsenaccea. Gins Gyaere, NFA       120.00         3510600000       eyn. Tipsenaccea. Gins Gyaere, NFA       120.00         3510600000       eyn. Tipsenaccea. Gins Gyaere, NFA       120.00         3510600000       eyn. Tipsenaccea. Gins Gyaere, NFA       120.00         3510600000       eyn. Tipsenaccea. Gins Gyaere, NFA       120.00         3510600000       eyn. Tipsenaccea. Gins Gyaere, SE       1000.01         3510600000       eyn. Tipsenaccea. Gins Gyaere, SE       1000.01         3510600000       eyn. Tipsenaccea. Gins Gyaere, SE       1000.02         3510600000       eyn. Tipsenaccea. Gins Gyaere, SE       1000.02         3510600000       eyn. Tipsenaccea. Gins Gyaere, SE       1000.02         3510600000       eyn. Areadmax, eyn. Tipsenaccea. Gins Gyaere, SE       1000.02         3510600000                                                                                                    |              | 3510600000              | вул. Калініна, (між автовокзалом та ринко | 548,51          |       |        | Ь        | 2        | 2          | 395871     | 5374 610,186    | 4282 302,108    | 0,000       | 30        | J         | 269,45     | 90,00        |                |
| S1060000                                                                                                    |              | 3510600000:50:000:0008  | вул. Комарова, 57-а                       | 145,42          |       |        | B        | 3        | 3          | 395872     | 5374 609,704    | 4282 252,109    | 0,000       | 50        | )         | 359,45     | 90,00        |                |
| ST060000       Byn Tiperraceae, 6in 6gurery NE4       12.00         ST0600000       Byn Pyrese, err opc       3032.79         ST0600000       Byn Pyrese, err opc       3032.79         ST0600000       Byn Pyrese, err opc       4282 301.819       0.000       50       175.45       90.00         ST0600000       Byn Pyrese, err opc       4282 301.819       0.000       50       175.45       90.00         ST0600000       Byn Pyrese, err opc       427.345       90.00       90       175.45       90.00         ST0600000       Byn Pyrese, err opc       427.345       90.00       90       175.45       90.00         ST0600000       Byn Pyrese, form rpodesas JBETTPH       3061.20       628.52       602.10       628.52       602.10         ST0600000       Byn Parkense, Sgn, 68       500.55       602.10       500.55       602.01       63.50       65.53       602.00         ST06000000:       M. Shardrense, Byn Danzee, 7       516.39       516.39       516.69       516.69       516.69       516.69       516.69       516.69       516.69       516.69       516.69       516.69       516.69       516.69       516.69       516.69       516.69       516.59       516.59       516.59       516.                                                                                                    |              | 3510600000              | вул. Примакова                            | 4167479,24      |       |        | F.       | 4        | 4          | 395873     | 5374 639,699    | 4282 251,820    | 0,000       | 30        | )         | 89,45      | 90,00        |                |
| 951060000       еул. Фрунка, евт орс       3032.79         3510600000       еул. Фрунка, евт орс       447.99         3510600000       еул. Фрунка, евт орс       447.99         3510600000       еул. Фрунка, евт орс       447.99         3510600000       еул. Фрунка, евт орс       447.99         3510600000       еул. Фрунка, евт орс       628.52         3510600000       еул. Баднонто, буд. 25       602.10         3510600000       еул. Баднонто, буд. 25       602.10         3510600000       еул. Баднонто, буд. 25       602.00         3510600000       еул. Баднонто, буд. 25       600.00         3510600000       еул. Баднонто, буд. 26       1000.01         35106000000:       нл. Знач/яна, еул. Приекокалена, 5-8       600.00         35106000000:       нл. Знач/яна, еул. Приекокалена, 5-8       600.00         35106000000:       нл. Знач/яна, еул. Приекокалена, 5-2       1000.01         35106000000:       нл. Знач/яна, еул. Приекокалена, 5-2       1000.01         35106000000:       нл. Знач/яна, еул. Понкова, 11       66.60         35106000000:       еул. Контеке, 32       1000.02         35106000000:       еул. Контеке, 32       1000.02         35106000000:       еул. Контеке, 32       1000.                                                                                                    |              | 3510600000              | вул. Примакова, біля будинку №64          | 12,00           |       |        |          | 5        | 1          | 395870     | 5374 640,181    | 4282 301,819    | 0,000       | 50        | )         | 179,45     | 90,00        |                |
| 9510600000       egn. Φpyree, finan πραζαsi J3B TIPFII       3061.20         35106000005 50000.000       egn. Tepyree, finan πραζαsi J3B TIPFII       3061.20         35106000005 50000.000       egn. Tepyree, finan πραζαsi J3B TIPFII       3061.20         3510600000       egn. Tepyree, finan πραζαsi J3B TIPFII       3061.20         3510600000       egn. Tepyree, finan πραζαsi J3B TIPFII       3061.20         3510600000       egn. Tepyree, finan πραζαsi J3B TIPFII       3061.20         3510600000       egn. Tepyree, finan πραζαsi J3B TIPFII       3061.20         3510600000       egn. Tepyree, finan πραζαsi J3B TIPFII       306.60         3510600000       egn. Tepyree, finan πραζαsi J3B TIPFII       506.50         3510600000:       m. 3tear/area, egn. Dperkoes, finan finance, finance, financ                                                                                                    |              | 3510600000              | вчл. Фрунзе, авт.орс                      | 3032,79         |       |        |          |          |            |            |                 |                 |             |           |           |            |              |                |
| 351060000       еул. Фрунке (бля продбази 3ДВТПРП)       3061,20         3510600000       кул. Накитенка, вул. Сердилова, 18-а       528,52         3510600000       еул. Трождова, 62       1000,01         3510600000       еул. Трождова, 62       1000,01         3510600000       еул. Трождова, 62       1000,02         3510600000       еул. Прождова, 62       600,01         3510600000       еул. Радинська, 69, 68       500,65         3510600000       еул. Радинська, 69, 68       500,65         3510600000       ил. Значитанка, еул. Прискальна, 5-а       60,00         3510600000       ил. Значитанка, еул. Прискальна, 5-а       60,00         3510600000       ил. Значитанка, еул. Прискаль, 69, 18       500,65         3510600000       ил. Значитанка, еул. Приласев, 71       516,53         3510600000       ил. Значитанка, еул. Прождова, 62       1000,01         3510600000       еул. Кроотранска, 32       1000,02         3510600000       еул. Кроотранска, 33       77,25         3510600000       еул. Кроотранска, 33       77,25         3510600000       еул. Кроотранска, 33       1000,00         Усток Краситовка висоти       2218285,22         3510600000       с. Кладастроеьй номер       А                                                                                                    |              | 3510600000              | вил. Фринзе, авт.орс                      | 447,99          |       |        |          |          |            |            |                 |                 |             |           |           |            |              |                |
| 3510600000.0003       M. 3Har/farka, pyn. Ceepanoea, 18-a       628.52         3510600000       gyn. Epsachoro. 6gu. 25       600.11         3510600000       gyn. Egsachoro. 6gu. 25       600.10         3510600000       gyn. Egsachoro. 6gu. 25       600.10         3510600000       gyn. Pagachoro. 6gu. 25       600.10         3510600000       gyn. Pagachoro. 6gu. 25       600.10         3510600000       gyn. Pagachoro. 6gu. 25       600.05         35106000000       m. 3Har/farka, gyn. Dppeconameta, 5-a       600.00         35106000005:014       M. 3Har/farka, gyn. Pagachoro, 6gu. 25       247.71         35106000005:014       M. 3Har/farka, gyn. Pagachoro, 6gu. 25       2600.24         35106000005:014       M. 3Har/farka, gyn. Farpina, 6gu. 11       86.60         35106000005:014       M. 3Har/farka, gyn. Farpina, 6gu. 11       86.60         35106000005:014       M. 3Har/farka, gyn. Engenoro, 6gu. 25       2602.24         35106000005:014/fullos       M. 3Har/farka, gyn. Engenoro, 6gu. 25       2602.24         3510600000       gyn. Kopeorpacoka, 3       1000.01         3510600000       gyn. Kopeorpacoka, 2       1000.02         Store       Store       Store       Store         3510600000       gyn. Kopeorpacoka, 2       100                                                                                                    |              | 3510600000              | вчл. Фрунзе.(біля продбази ЗДВТПРП)       | 3061.20         |       |        |          |          |            |            |                 |                 |             |           |           |            |              |                |
| 3510600000       вул. Весняна, 2       1000,02         351060000050:114:00                                                                                                    |              | 3510600000:50:000:0009  | м. Знам'янка, вчл. Свердлова, 18-а        | 628,52          |       |        |          |          |            |            |                 |                 |             |           |           |            |              |                |
| 3510600000 50:104:00                                                                                                    |              | 3510600000              | вчл. Весняна. 2                           | 1000.02         |       |        |          |          |            |            |                 |                 |             |           |           |            |              |                |
| 3510600000       вул. Будьоного, буд. 25       602.10         3510600000       вул. Гудьоного, буд. 25       602.10         3510600000       вул. Гудьоного, буд. 25       602.10         3510600000:       м. Значижа, вул. Привокзальна, 5-9       600.00         3510600000:       м. Значижа, вул. Привокзальна, 5-9       600.00         3510600000:       м. Значижа, вул. Привокзальна, 5-9       600.00         3510600000:       м. Значижа, вул. Привокзальна, 5-9       600.00         3510600000:       м. Значижа, вул. Привокзальна, 5-9       600.00         3510600000:       м. Значижа, вул. Привокзальна, 5-9       600.00         3510600000:       M. Значижа, вул. Привокзальна, 5-2       1000.11         3510600000:       M. Значижа, вул. Привокзальна, 2.2       1000.00         3510600000:       M. Значижа, вул. Покима, вул. Покима, вул. Пок                                                                                                    |              | 3510600000:50:104:00    | вчл. Трояндова, 62                        | 1000.11         |       |        |          |          |            |            |                 |                 |             |           |           |            |              |                |
| 3510600000       вул Гагаріна, буд. 11, кв. 2       86,60         35106000000       вул Радінська, буд. 68       500,65         351060000000:       м. Энан/янка, вул. Дружби, 66/3       247,71         35106000000:       м. Энан/янка, вул. Привокзальна, 55       60,000         35106000000:       м. Энан/янка, вул. Привокзальна, 55       60,000         3510600000:       м. Энан/янка, вул. Привокзальна, 55       60,000         3510600000:       м. Энан/янка, вул. Привокзальна, 648       500,65         3510600000:       м. Энан/янка, вул. Привокзальна, 648       500,65         3510600000:       м. Энан/янка, вул. Польсев, 71       516,59         3510600000:       м. Энан/янка, вул. Польсев, 71       516,69         3510600000:       50:04:0006       м. Энан/янка, вул. Польсев, 71       516,69         3510600000:       50:04:0006       м. Энан/янка, вул. Польсев, 71       516,69         3510600000:       50:04:0006       м. Энан/янка, вул. Польсев, 71       56,600         35106000000:       50:04:0006       м. Энан/янка, вул. Гагаріна, буд. 11       86,60         3510600000:       вул. Кировоградська, 38       1000,00       50         3510600000:       вул. Кировоградська, 21       1493,65       160,000         эк УАТУ       Select.                                                                                                    |              | 3510600000              | вил. Биаьоного, биа, 25                   | 602.10          |       |        |          |          |            |            |                 |                 |             |           |           |            |              |                |
| 331060000       вул. Радянська, буд. 68       500.65         3510600000:       м. Знам'янка, вул. Дружби, 66/9       247.71         3510600000:       м. Знам'янка, вул. Привокальна, 5-а       60.00         3510600000:       м. Знам'янка, вул. Радянська, буд. 68       500.65         3510600000:       м. Знам'янка, вул. Радянська, буд. 68       500.65         3510600000:       м. Знам'янка, вул. Радянська, буд. 68       500.65         3510600000:       м. Знам'янка, вул. Покосеа, 71       516.99         3510600000:50:04:00.056       м. Знам'янка, вул. Горандова, 52       1000.11         3510600000:50:04:00.056       м. Знам'янка, вул. Барьоного, буд. 25       2602.24         3510600000:50:04:00.056       м. Знам'янка, вул. Барьоного, буд. 25       2602.24         3510600000:50:04:00.056       м. Знам'янка, вул. Гагаріна, буд. 11       86.60         3510600000:50:04:00.056       м. Знам'янка, вул. Гагаріна, буд. 11       86.60         3510600000:50:04:00.056       м. Знам'янка, вул. Гагаріна, буд. 11       86.60         3510600000:50:04:00.056       м. Знам'янка, вул. Гагаріна, буд. 11       86.60         3510600000:50:04:00.030       с. Гагаріна, буд. 11       86.60         352551200:57:003:0032       с. Гагаріна, буд. 11       1493.86         ала КуАТУ       Select * <t< td=""><td></td><td>3510600000</td><td>вид Гагаріна, бид 11, кв. 2</td><td>86.60</td><td></td><td></td><td></td><td></td><td></td><td></td><td></td><td></td><td></td><td></td><td></td><td></td><td></td><td></td></t<>                                                                                                    |              | 3510600000              | вид Гагаріна, бид 11, кв. 2               | 86.60           |       |        |          |          |            |            |                 |                 |             |           |           |            |              |                |
| 3510600000:       м. Знам'янка, вул. Дружби, 66/3       247,71         3510600000:50:138.0010       м. Знам'янка, вул. Дружби, 66/3       247,71         3510600000:0:       м. Знам'янка, вул. Привокзальна, 5-а       60,00         3510600000:0:       м. Знам'янка, вул. Привокзальна, 5-а       60,00         3510600000:0:       м. Знам'янка, вул. Привокзальна, 5-а       60,00         351060000:0:       м. Знам'янка, вул. Польова, 71       516,99         3510600000:50:075:0019       м. Знам'янка, вул. Польова, 71       516,99         3510600000:50:075:0019       м. Знам'янка, вул. Бракрыста, 62       1000,01         3510600000:50:075:0019       м. Знам'янка, вул. Бракрыста, 62       1000,02         3510600000:50:075:0019       м. Знам'янка, вул. Бракрыста, 62       1000,02         3510600000:50:075:0019       м. Знам'янка, вул. Бракрыста, 62       1000,02         3510600000       вул. Коровоградська, 38       1000,00         3510600000       вул. Коровоградська, 21       1499,06         м. КуАТУ       Select *       From DB/ECT       1499,06         АКУАТУ       Select *       From DB/ECT       1499,06                                                                                                    |              | 351060000               | вид Радянська бил 68                      | 500.65          |       |        |          |          |            |            |                 |                 |             |           |           |            |              |                |
| 3510600000:50.138.0010     м. Энам'янка, вул. Привоказальа, 5-а     60.00       3510600000:     м. Энам'янка, вул. Радянська, буд. 68     500,65       3510600000:00:     м. Энам'янка, вул. Польова, 71     516,93       3510600000:50:076:0019     м. Энам'янка, вул. Гагаріна, буд. 11     86,60       3510600000:50:076:0019     м. Энам'янка, вул. Трояцова, 62     1000,01       3510600000:50:076:0019     м. Энам'янка, вул. Трояцова, 62     1000,02       3510600000:50:076:0019     м. Энам'янка, вул. Трояцова, 62     1000,02       3510600000:50:076:0019     м. Энам'янка, вул. Трояцова, 62     1000,02       3510600000:50:076:0019     м. Энам'янка, вул. Трояцова, 62     1000,02       3510600000:50:076:0019     м. Энам'янка, вул. Будьоного, буд. 25     2602,24       3510600000     вул. Кюровоградська, 38     1000,00       3510600000     вул. Кюровоградська, 38     1000,00       3522591200:57:003:0022     с. Глинці, вул. Київська, 21     1499,86       м. КУАТУ     Select *<br>From DBLECT     тр       Курастива Бул. [D_0]bject     2/1       1499,86     1499,86                                                                                                    |              | 3510600000::            | м. Знам'янка, вул. Дружби, 66/9           | 247,71          |       |        |          |          |            |            |                 |                 |             |           |           |            |              |                |
| 3510600000:     м. Энам'янка, вул. Радянська, буд. 68     500.65       3510600000.02:000:0006     м. Энам'янка, вул. Польова, 71     516,99       3510600000:50:076:0019     м. Энам'янка, вул. Польова, 71     86,60       3510600000:50:04:0065     м. Энам'янка, вул. Трояндова, 62     1000,10       3510600000:50:04:0055:006     м. Энам'янка, вул. Бризоного, буд. 25     2602,24       3510600000:50:076:0019     м. Энам'янка, вул. Бризоного, буд. 25     2602,24       3510600000:50:076:0019     м. Энам'янка, вул. Бризоного, буд. 25     2602,24       3510600000:50:076:0019     м. Энам'янка, вул. Барзоного, буд. 25     2602,24       3510600000     вул. Ккроеоградська, 38     1000,00       3510600000     вул. Ккроеоградська, 38     1000,00       3522591200:57:003:0022     с. Глинци, вул. Київська, 21     1499,86       A 180,00     Великосеверинівська си     1499,86                                                                                                    |              | 3510600000:50:138:0010  | м. Знам'янка, вул. Привокзальна 5-а       | 60.00           |       |        |          |          |            |            |                 |                 |             |           |           |            |              |                |
| 3510600000:02:000:000       м. Знам'янка, вул. Польова, 71       510.63         3510600000:50:104:0055       м. Знам'янка, вул. Грояцова, 62       1000.11         3510600000:50:104:0055       м. Знам'янка, вул. Трояцова, 62       1000.11         3510600000:50:104:0055       м. Знам'янка, вул. Трояцова, 62       1000.11         3510600000:50:006       м. Знам'янка, вул. Трояцова, 62       1000.12         3510600000:50:006       м. Знам'янка, вул. Брасного, буд. 25       2602.24         3510600000:50:006       м. Знам'янка, вул. Брасного, буд. 25       2602.24         3510600000       вул. Жовтнева, 33*       77.25         Ø       Красиловка висоти       2218285.22         Ø       Красиловка висоти       2218285.22         Image: Select *       Fom OBJECT       1493.86         Fom OBJECT       7(1)         Image: Select *       Fom OBJECT       7(1)         Image: Select *       Fom OBJECT       7(1)         Image: Select *       Fom OBJECT       7(1)         Image: Select *       Fom OBJECT       7(1)         Image: Select *       Fom OBJECT       7(1)         Image: Select *       Fom OBJECT       7(1)         Image: Select *       For OBJECT       7(1)         Image:                                                                                                    |              | 3510600000::            | м. Знам'янка, вул. Радянська, бил. 68     | 500.65          |       |        |          |          |            |            |                 |                 |             |           |           |            |              |                |
| 3510600000.50.076.0019       м. Энам'янка, вул. Гагаріна, буд. 11       86.60         3510600000.50.294.0035       м. Энам'янка, вул. Трояндова, 62       1000,11         3510600000.50.294.0039       м. Энам'янка, вул. Бесляна, 2       1000,02         3510600000.50.294.0039       м. Энам'янка, вул. Бесляна, 2       1000,02         3510600000.50.065.006       м. Энам'янка, вул. Бесляна, 2       1000,02         3510600000.50.076.0019       м. Энам'янка, вул. Будьоного, буд. 25       2602,24         3510600000       вул. Макланка, вул. Бардьоного, буд. 25       2602,24         3510600000       вул. Макланка, вул. Бардьоного, буд. 25       2602,24         3510600000       вул. Макланка, вул. Бардьоного, буд. 25       2602,24         3510600000       вул. Жовтнева, 33-e       77,25         If       3510600000       вул. Корсеоградська, 38       1000,00         3510600000       вул. Корсеоградська, 21       1499,86         If       3522591200,57/003,0032       с. Глинци, вул. Килеська, 21       1499,86         Image: Start Start S                                                                                                    |              | 3510600000:02:000:0006  | м. Знам'янка, вул. Польова, 71            | 516.99          |       |        |          |          |            |            |                 |                 |             |           |           |            |              |                |
| 3510600000.50.104:0065     м. Знам'янка, вул. Трояндова, 62     1000,01       3510600000.50.294:0039     м. Знам'янка, вул. Будьоного, буд. 25     2602,24       3510600000.50.065:0006     м. Знам'янка, вул. Будьоного, буд. 25     2602,24       3510600000     вул. Жовтнева, 33-е     77,25       2     3510600000     вул. Ковоградська, 38     1000,00       2     3510600000     вул. Кубовоградська, 38     1000,00       2     хорсиновка виссти     2218285.22       3522591200.57:003.0032     с. Глинц), вул. Київська, 21     1493,86       м. КУАТУ     Select *<br>From DBJECT     7(1       Сиблика виссти     2218285.22     1493,86                                                                                                    |              | 3510600000:50:076:0019  | м. Знам'янка, вул. Гагаріна, бир. 11      | 86.60           |       |        |          |          |            |            |                 |                 |             |           |           |            |              |                |
| 3510600000.50.294.0039 м. Знам/янка, вул. Весняна, 2     1000.02     3510600000.50.294.0039 м. Знам/янка, вул. Будьоного, буд. 25     2602.24     3510600000     вул. Кировоградська, 38     1000.00     вул. Кировоградська, 38     1000.00     будскоградська, 38     1000.00     будскоградська, 21     1499.86     будскоградська, си     будскоградська, си     б                       |              | 3510600000:50:104:0065  | м. Знам'янка, вул. Трояндова, 62          | 1000.11         |       |        |          |          |            |            |                 |                 |             |           |           |            |              |                |
| 3510600000.50.065.0006 м. 3нам/янка, вул. Бульоного, буд. 25 2602.24<br>3510600000.50.076.0019 м. Знам/янка, вул. Гагаріна, буд. 11 86,60<br>3510600000 вул. Кроеоградська, 38 1000.00<br>21 218285,22<br>3522591200.577.003.0032 с. Глинц, вул. Київська, 21 1499.86<br>ак КУАТУ Select *<br>From OBJECT ?:<br>Carbon Date Structure (199.10) Diject ?:<br>1499.86<br>down NT.E.L. (2014) 2600. Беликова рабо 31.056 // 2014 // 2014 |              | 3510600000:50:294:0039  | м Знам'янка вид Весняна 2                 | 1000.02         |       |        |          |          |            |            |                 |                 |             |           |           |            |              |                |
| 3510600000:50:076:0019       м. Энэм'янка, вул. Гагаріна, буд. 11       86.60         3510600000       вул. Жовтнева, 33-е       77,25         If       3510600000       вул. Кореоградська, 38       1000.00         If       V       Красиловка висоти       2218285.22         If       3522591200.57/003.0032       с. Глинци, вул. Київська, 21       1499.86         Image: Sector 1       Sector 1       218285.22       1499.86         Image: Sector 1       Cyde Sector 1       2189.86       1499.86         Image: Sector 1       Cyde Sector 1       2189.26       1499.86                                                                                                    |              | 3510600000:50:065:0006  | м. Знам'янка, вуд. Бильоного, бил. 25     | 2602.24         |       |        |          |          |            |            |                 |                 |             |           |           |            |              |                |
| 3510600000       вр. Жовтнева, 33-е       77,25         2       3510600000       ер. Красиловка, 33-е       77,25         2       3510600000       ер. Красиловка, 38       1000,00         2       У       Красиловка висоти       2218285,22         3522581200.57:003:0032       с. Глинці, вул. Київська, 21       1493,86         за КУАТУ       Select.*       Га         Кара Сторовьй номер       2(1)         1493,86       1493,86         Сигисание       Субъект       Адрес         Кара Сторовьй номер       1493,86         Сигисание       Субъект       Адрес         Кара Сторовьй номер       1493,86                                                                                                    |              | 3510600000:50:076:0019  | м. Знам'янка, вуд. Гагаріна, бил. 11      | 86.60           |       |        |          |          |            |            |                 |                 |             |           |           |            |              |                |
| №     3510500000     вул. Ккровоградська, 38     1000,00       №     Красиловка висоти     2218285,22       3522591200.57/003.0032     с. Глинці, вул. Кхіївська, 21     1493,86       №     Select.*       Гото DBLECT     2(1)       Отисание     Субъект     Адрес       Кадастровый номер     1493,86                                                                                                    |              | 3510600000              | вид Жавтнева 33-е                         | 77 25           |       |        |          |          |            |            |                 |                 |             |           |           |            |              |                |
| Вукладисти         Состоя         Половить         Половить                                                                                                    | EX.          | 3510600000              | вид Кіровоградська 38                     | 1000.00         |       |        |          |          |            |            |                 |                 |             |           |           |            |              |                |
| Зб22591200.57/003.0032         с. Глинці, вул. Київська, 21         1499.86         Буквај Угол         Описание         Субъект         Адрес         Кадастровый номер           ад КУАТУ         Select*         Голи ОВЈЕСТ         Г         1499.86         Г         1499.86         Г           ад КУАТУ         Селести и Произона Соловни со селеринизська си         Г         1499.86         Г         Г         1499.86         Г         Г         1499.86         Г         Г         1499.86         Г         Г         1499.86         Г         Г         1499.86         Г         Г         1499.86         Г         Г         Г         Г         1499.86         Г         Г         1499.86         Г         Г         1499.86         Г         Г         1499.86         Г         Г         1499.86         Г         Г         Г         1499.86         Г         Г         1499.86         Г         Г         Г         Г         Г         Г         1499.86         Г         Г         Г         Г         Г         Г         Г         Г         Г         Г         Г         Г         Г         Г         Г         Г         Г         Г         Г         Г         Г <td< td=""><td>DI .</td><td>/</td><td>Красиловка висоти</td><td>2218285.22</td><td></td><td></td><td>1.</td><td></td><td></td><td></td><td></td><td></td><td></td><td></td><td>1</td><td></td><td>-</td><td></td></td<>                                                                                                    | DI .         | /                       | Красиловка висоти                         | 2218285.22      |       |        | 1.       |          |            |            |                 |                 |             |           | 1         |            | -            |                |
| Image: Night of the second of the second of the                                         |              | 3522581200-57-003-0022  | с Единий вид Київська 21                  | 1499.86         |       | 6 E    | јква У   | гол      | Or         | исание     | Cyć             | бъект           | Адре        | C         | Кадас     | тровый ном | ер           | -              |
| Select*         Image: Select*           From DBJECT         ?[]           down NT E 1 (%)#d 2600% Sening Dark 30 (%) KR         Descent on the sening of the sening of the sening o                                                                                                    | J            | 13322301200.37.003.0032 | с. тийнц, вул. кивська, 21                | 1400,00         | ~     |        | A 18     | 0,00 Bei | ликосе     | веринівськ | ka cir          |                 |             |           |           |            |              |                |
| International Date C1         2(1         1499,86           down NT.E.1 (9:14) 2600: Service Date 23 (100,000 (100,000)(100,000 (100,000 (100,000 (100,0000 (100,000 (100,                                                                                   | Kog K!       | JATY                    | Select *                                  | t               |       |        |          |          |            |            |                 |                 |             |           |           |            |              | ~              |
|                                                                                                    |              | AB                      | Order By ID Object                        | 2               | 0     | 1499   | 386      |          |            |            |                 |                 |             |           |           |            |              |                |
| CONCINUES AND SOURCE USER ALL MUNICIPAL AND AND AND AND AND AND AND AND AND AND                                                                                                    |              |                         |                                           |                 | 58    |        |          | 0.0      |            |            |                 |                 | •           |           |           |            | F            | CTC            |

## Дополняем участок и субъект права необходимой информацией, пользуясь окном *Регистрация* собственности и пользования земельными участками.

Чтобы в него перейти, в меню *Участок* выберите команду *Изменить в регистрационном окне* или нажмите Ctrl+R

| Регистрация собственности и г   | юльзования земельными участками                                                                          |
|---------------------------------|----------------------------------------------------------------------------------------------------|
| Земельный участок Субъект права | Право собственности Техническая документация Государственный акт Регистрационная карточка Договор аренды |
|                                 | Документ подтверждающий право                                                                            |
| Вид записи                      | возникновение права                                                                                      |
| Возникновение права             | 17.05.2002                                                                                               |
| Прекращение права               |                                                                                                    |
| Функциональное назначение       | будівництва і обслуговування житлового будинку, господарських будівель і споруд 📃 🚇                      |
| Целевое назначение 1 (УКЦИЗ)    | 6.1 Водогосподарських підприємств                                                                        |
| Целевое назначение (КВЦНЗ)      | 10.02 - Для облаштування та догляду за прибережними захисними смугами 🗾 🚇                                |
| Целевое назначение 2 (УКЦИЗ) 🥅  |                                                                                                    |
| Вид землепользователя           | 22 Ділянки для будівництва та обслугову-вання житлового будинку і господар-ських будівель (присади 💌 🚇   |
|                                 |                                                                                                    |
| Код КУАТУ                       | 3522581200 👜                                                                                             |
| Номер                           | 19                                                                                                    |
| Дата                            | 17.05.2002                                                                                               |
| Бланк номер                     |                                                                                                    |
| Наименование                    | рішення сесії великосеверинівської сільської ради                                                        |
|                                 |                                                                                                    |
| Вид основания                   | Рішення сесії місцевої ради                                                                              |
| Орган                           | Великосеверинівська сільська рада Кіровоградського району Кіровоградської області                        |
| представитель                   | Мороз Анатолій Петрович                                                                                  |
| должность                       | голова                                                                                                   |
| Площадь по решению, кв.м        |                                                                                                    |
| 0                               | 🗸 Сохранить 🔀 Отменить                                                                                   |

## Проверяем участок на ошибки или недостающую информацию, если ошибки или замечания есть, внизу отобразится список ошибок.

Чтобы запустить проверку, в меню **Участок** выберите команду **Контроль заполненной информации (для оператора)** или нажмите **F4**. Имейте ввиду: замечания не обязательно исправлять, они не являются ошибками.

|            | í ✓                                                               | озл. каровоградсок<br>Красиловка висоти  | И                                                |                                            |                                |                         |                        |                   |               | ~     |
|------------|-------------------------------------------------------------------|------------------------------------------|--------------------------------------------------|--------------------------------------------|--------------------------------|-------------------------|------------------------|-------------------|---------------|-------|
| ≥          | 3522581200:57:003:0032                                            | с. Глинці, вул. Київ                     | ська, 21 🗸 🗸                                     | Буква Угол                                 | Описание                       | Субъект                 | Адрес                  | Кадастровый номер | 5             | ^     |
|            |                                                                   |                                          | >                                                | A 180,00 E                                 | еликосеверинівська сіл         |                         |                        |                   |               |       |
| Код        | KYATY                                                             | Select *                                 |                                                  |                                            |                                |                         |                        |                   |               | ~     |
|            | 63                                                                | From UBJECT<br>Order BullD, Object       |                                                  | 1409.00                                    |                                |                         |                        |                   |               |       |
|            | 633                                                               | order by ID_object                       |                                                  | 1433,00                                    |                                |                         |                        |                   |               |       |
| × ! [!     | Зчасток] Не выбрана категория з<br>Совет] Рекомонация совознить с | емель                                    |                                                  |                                            |                                |                         |                        |                   | ! ошибок      | 7     |
| 2          | Координаты участка) Нет закреп                                    | лённых точек на ме                       | естности                                         |                                            |                                |                         |                        |                   | ?рекомендаций | 11    |
| ?[i        | Зладелец] в параметрах "Физиче                                    | есокое лицо" Возма                       | ожно требуется указать                           | улицу и(или) номер д                       | ома                            |                         |                        |                   | Всего         | 18    |
| )] !<br>[[ | Зладелец) в параметрах "Физиче<br>Раздолец) в параметрах "Физиче  | есокое лицо" Запол                       | пните ячейки "Документ                           | серия/номер"                               |                                |                         |                        |                   |               |       |
| 210<br>216 | зладелец) в параметрах (Физич<br>Зладелец) в параметрах (Физиче   | есокое лицо "Запол<br>есокое лицо" Запол | пните ячейку "Документ<br>пните ячейку "Документ | · дата выдачи"                             |                                |                         |                        |                   |               |       |
| ! [E       | Зладелец] в параметрах "Физич                                     | есокое лицо'' Код К                      | . ЧАТУ проживания физи                           | ического лица должен                       | н быть введён обязател         | ьно, кроме случаев прож | ивания за пределами Ун | краины            |               |       |
| ?[[        | Зладелец] в параметрах "Физиче                                    | есокое лицо" Прове                       | ерьте правильность зап                           | олнения ячейки "Вла                        | дельцу (кому ?)"               |                         |                        |                   |               |       |
| /[t        | Зладелец) в параметрах "Физиче<br>Назначение) Пла выбранного физ  | есокое лицо" Прове<br>и шионального назы | ерьте правильность зап<br>начения необходимо ика | олнения ячейки "Вла<br>зать целевое назнач | дельца (кого ?)"<br>ение КВШНЗ |                         |                        |                   |               |       |
| l i ř      | Гех.документация) Не заполнено                                    | наименование техн                        | нической документации                            | аль целевое назнач                         | спистоцию                      |                         |                        |                   |               |       |
| ] ! [      | Гех.документация] Не заполнено                                    | поле "Дата выполн                        | нения (геодезических ра                          | абот)''                                    |                                |                         |                        |                   |               |       |
| 11         | Гех.документация] Не выбрано зи<br>Т                              | начение "Вид докум                       | иентации Xml"                                    |                                            |                                |                         |                        |                   |               |       |
| 21         | Тех документация) Отсутствует с<br>Тех документация) Не заполненс | писок документов<br>поле "Лата акта п    | передаваемых вместе с<br>приёма-передачи"        | с ооменным фаилом                          |                                |                         |                        |                   |               |       |
| 2          | Тех.документация] Рекомендуем                                     | заполнить код КУА                        | АТУ юридического адре                            | ca                                         |                                |                         |                        |                   |               |       |
| ?[]        | Гех.документация] Рекомендую з                                    | аполнять юридичес                        | ский адрес полностью                             |                                            |                                |                         |                        |                   |               |       |
| Windo      | ows NT 5.1 (Build 2600: Service Pac                               | k 3) 1280×1024                           | 1 047 916 KB                                     | Земельных участко                          | в: 609 Субъе                   | жтов права: 653         | Пользователь: /        | Администратор     | База          | данны |

Смотрим на описание ошибки и пытаемся исправить её. Если не понятно где исправить ошибку, дважды щёлкните на ней левой кнопкой мышки — программа откроет соответствующее окно. После этого можем опять проверить на ошибки, чтобы убедиться исправили или нет.

| 🐠 Гео          | дезическая Информаці                                                                                    | ионная Система 6.1.3.2 Professiona                                                   | I-[Земел     | ьные   | учас   | тки]    |            |       |             |           |          |                 |               |          |                  |            |
|----------------|----------------------------------------------------------------------------------------------------|--------------------------------------------------------------------------------------|--------------|--------|--------|---------|------------|-------|-------------|-----------|----------|-----------------|---------------|----------|------------------|------------|
| 🔟 Уча          | 👖 Участок Владелец Поиск Отбор Расчёты План Агрогруппы Списки Печать Импорт Экспорт Сервис Окна ? – 🗗 🕻 |                                                                                      |              |        |        |         |            |       |             |           |          |                 | - 8 ×         |          |                  |            |
| I SOIL -       | 🕅 - 🗐 開 🏚 🚳 👟 🛵 📝 📆 Участок. с. Глинці, вчл. Київська, 21 Кад. номер. 3522581200:57:003.0032            |                                                                                      |              |        |        |         |            |       |             |           |          |                 |               |          |                  |            |
| ]              |                                                                                                    |                                                                                      |              |        |        |         |            |       |             |           |          |                 |               |          |                  |            |
| ±5 14          | $  \bullet \bowtie \bullet < \%$                                                                        | ९ 🛪 🖉 🖶 🐴 🕞 🖳 🎇 🤑                                                                    | 1 🖉 🐇        |        | X      |         | <u></u>    |       | <u>0</u> 2  |           |          |                 |               |          |                  |            |
| [∓ = :         |                                                                                                    |                                                                                      | +            |        |        | Дата    | нач.       | Дат   | а оконч.    |           | Суб      | ъект права      |               | Часть    |                  |            |
| E .            | 🗸 Кадастровый номер                                                                                     | Адрес земельного участка                                                             | Площадь      | ^      | >      | 17.05.  | 2002       |       | 3           | акордонец | ь Ксенія | Мефодіївна      |               |          |                  |            |
|                | 3510600000                                                                                              | вул. Жовтнева, 33-е                                                                  | 77,25        |        |        |         |            |       |             |           |          |                 |               |          |                  |            |
| Ø              | 3510600000                                                                                              | вул. Кіровоградська, 38                                                              | 1000,00      |        |        |         |            |       |             |           |          |                 |               |          |                  |            |
|                | 3510600000                                                                                              | вул. Калініна, (між автовокзалом та ринко                                            | 548,51       |        |        |         |            |       |             |           |          |                 |               |          |                  |            |
|                | 3510600000:50:000:0008                                                                                  | вул. Комарова, 57-а                                                                  | 145,42       |        |        |         |            |       |             |           |          |                 |               |          |                  |            |
|                | 3510600000                                                                                              | вул. Примакова                                                                       | 4167479,24   |        |        |         |            |       |             |           |          |                 |               |          |                  |            |
|                | 3510600000                                                                                              | вул. Примакова, біля будинку №64                                                     | 12,00        |        |        |         |            |       |             |           |          |                 |               |          |                  |            |
|                | 3510600000                                                                                              | вул. Фрунзе, авт.орс                                                                 | 3032,79      |        |        |         |            |       |             |           |          |                 |               |          |                  |            |
|                | 3510600000                                                                                              | вул. Фрунзе, авт.орс                                                                 | 447,99       |        |        |         |            |       |             |           |          |                 |               |          |                  |            |
|                | 3510600000                                                                                              | вул. Фрунзе,(біля продбази ЗДВТПРП)                                                  | 3061,20      |        |        |         |            |       |             |           |          |                 |               |          |                  |            |
|                | 3510600000:50:000:0009                                                                                  | м. Знам'янка, вул. Свердлова, 18-а                                                   | 628,52       |        |        |         |            |       |             |           |          |                 |               |          |                  |            |
|                | 3510600000                                                                                              | вул. Весняна, 2                                                                      | 1000,02      |        |        |         |            |       |             |           |          |                 |               |          |                  |            |
|                | 3510600000:50:104:00                                                                                    | вул. Трояндова, 62                                                                   | 1000,11      |        |        |         | D          |       | OODGUNETLI  | In. L     |          |                 | n             | - 1 c    | v   n            |            |
|                | 3510600000                                                                                              | вул. Будьоного, буд. 25                                                              | 602,10       |        | 94     | асток   | Бладел     | ец к  | оординаты   | Гилан Ги  | огрогруп | пы   Аренда   . | документаци   | я посакт | карточка   доку  | менты      |
|                | 3510600000                                                                                              | вул. Гагаріна, буд. 11, кв. 2                                                        | 86,60        |        | 1      |         | Номер      | p     |             | 1 Площ    | цадь     | 1499,86         | Периметр      | - 1      | 60,000           |            |
|                | 3510600000                                                                                              | вул. Радянська, буд. 68                                                              | 500,65       |        |        |         |            | . Lu  | 1.1         |           | -        |                 |               |          |                  | b          |
|                | 3510600000::                                                                                            | м. Знам'янка, вул. Дружби, 66/9                                                      | 247,71       |        |        | Бук     | BallN- II/ |       | лер имя     | 5074.0    | 10.101   | 1000.001.01     | 4             | DEI4. L  | пром. с дир.угол |            |
|                | 3510600000:50:138:0010                                                                                  | м. Знам'янка, вул. Привокзальна, 5-а                                                 | 60,00        |        |        | A       |            | 1     | 1 395870    | 5374.6    | 640,181  | 4282 301,81     | 9 0,000       |          | 179,45           | 90,0       |
|                | 3510600000::                                                                                            | м. Знам'янка, вул. Радянська, буд. 68                                                | 500,65       |        |        | b       |            | 2     | 2 395871    | 5374 6    | 010,186  | 4282 302,10     | 8 0,000       | 30       | 269,45           | 90,0       |
|                | 3510600000:02:000:0006                                                                                  | м. Знам'янка, вул. Польова, 71                                                       | 516,99       |        |        | B       |            | 3     | 3 395872    | 53/4 5    | 509,704  | 4282 252,10     | 9 0,000       | 50       | 359,45           | 90,01      |
|                | 3510600000:50:076:0019                                                                                  | м. Знам'янка, вул. Гагаріна, буд. 11                                                 | 86,60        |        | 2      |         |            | 4     | 4 3956/3    | 53/4 6    | 39,699   | 4282 251,82     |               | 30       | 83,45            | 90,0       |
|                | 3510600000:50:104:0065                                                                                  | м. Знам'янка, вул. Трояндова, 62                                                     | 1000,11      |        |        |         |            | 5     | 1 395870    | 5374 6    | 540,181  | 4282 301,81     | 9 0,000       | 50       | 179,45           | 90,01      |
|                | 3510600000:50:294:0039                                                                                  | м. Знам'янка, вул. Весняна, 2                                                        | 1000,02      |        |        |         |            |       |             |           |          |                 |               |          |                  |            |
|                | 3510600000:50:065:0006                                                                                  | м. Знам'янка, вул. Будьоного, буд. 25                                                | 2602,24      |        |        |         |            |       |             |           |          |                 |               |          |                  |            |
|                | 3510600000:50:076:0019                                                                                  | м. Знам'янка, вул. Гагаріна, буд. 11                                                 | 86,60        |        |        |         |            |       |             |           |          |                 |               |          |                  |            |
|                | 3510600000                                                                                              | вул. Жовтнева, 33-е                                                                  | 77,25        |        |        |         |            |       |             |           |          |                 |               |          |                  |            |
| Ø              | 3510600000                                                                                              | вул. Кіровоградська, 38                                                              | 1000,00      |        |        |         |            |       |             |           |          |                 |               |          |                  | ~          |
| E .            | 1                                                                                                    | Красиловка висоти                                                                    | 2218285,22   |        | <      |         |            |       |             |           |          |                 |               |          |                  | >          |
|                | 3522581200:57:003:0032                                                                                  | с. Глинці, вул. Київська, 21                                                         | 1499,86      |        |        | Буква   | Угол       |       | Описание    |           | Суб      | њект            | Адрес         | c        | Кадастровый но   | мер        |
|                |                                                                                                    |                                                                                      |              | ~      |        | Г       | 180,00     | _)    |             |           |          |                 |               | 8        |                  |            |
| Код К          | JATY                                                                                                    | Select *                                                                             |              |        |        | 21 - 22 |            |       |             |           |          |                 |               |          |                  | ~          |
|                | 49                                                                                                    | From OBJECT<br>Order By ID_Object                                                    |              | ?{]    | 14     | 199,86  |            |       |             |           |          |                 |               |          |                  |            |
| XIII           |                                                                                                    |                                                                                      | ant undere   |        |        | a KBILU | 2          |       |             |           |          |                 |               |          |                  |            |
| IIII Tex       | ачениет для выоранного фу<br>(документация) Не вы <u>брано з</u>                                        | апкциональної о пазначения пероходимо ука<br>значение "Вид документации Xml <u>"</u> | заать целево | o naoh | зчени  | е коцП  | J          |       |             |           |          |                 |               |          | ! ошибок         | 2          |
| ?[Te:          | х.документация] Отсутствует                                                                             | список документов передаваемых вместе                                                | с обменным • | файлом | 4      |         |            |       |             |           |          |                 |               |          | ?рекоме          | ндаций 3   |
| ?[le:<br>?[Tev | х.документация) Не заполнен<br>сдокументация) Рекоменалю                                                | ю поле "Дата акта приёма-передачи"<br>заполнять юридический адрес полностью          |              |        |        |         |            |       |             |           |          |                 |               |          | Bcero            | 5          |
| .[             |                                                                                                    |                                                                                      |              |        |        |         |            |       |             |           |          |                 |               |          |                  |            |
|                |                                                                                                    |                                                                                      |              |        |        |         |            |       |             |           |          |                 |               |          |                  |            |
| Windows        | s NT 5.1 (Build 2600: Service Pa                                                                        | ack 3) 1280×1024 1 047 916 KB                                                        | Земельных    | участи | ков: 6 | 09      | C          | убъен | стов права: | 653       |          | Пользовател     | ь: Администра | атор     |                  | База данны |

# Проверяем настройки экспорта в XML (этот пункт нужен только тогда, когда надо изменить некоторые условия формирования XML).

Для этого, в меню *Сервис* выберите команду *Установки* и перейдите на вкладку *Обменный файл XML*.

| Гс Установки системы                                    |                   |                   |         |         |         |        |
|---------------------------------------------------------|-------------------|-------------------|---------|---------|---------|--------|
| Реквизиты   Отчётные формы   Путь к служебным файлам    | обменный файл Xml | Обменный файл In4 | Расчёты | Рисунок | MapDraw | Прочее |
| Формирование обменного файла кадастровой ин             | формации Xml      |                   |         |         |         |        |
| Формирование дополнительных тегов                       |                   |                   |         |         |         |        |
| Перезаписать файлы с одинаковыми наименованиями         | Г                 |                   |         |         |         |        |
| Экспорт земельных участков в один обменный файл         |                   |                   |         |         |         |        |
| Автоматическое заполнение данных                        |                   |                   |         |         |         |        |
| Формат описания границ (від А до Б - Землі)             | Г                 |                   |         |         |         |        |
| Ter Citizenship = наименованию страны                   | Г                 |                   |         |         |         |        |
| Атоматическая проверка обменного файла                  | Г                 |                   |         |         |         |        |
| Автоматическое формирование блока угодий                |                   |                   |         |         |         |        |
| Код угодий по форме 6 зем (по умолчанию) 05             |                   |                   |         |         |         |        |
| Формат наименования файла                               |                   |                   |         |         |         |        |
| 🦳 кадастровый номер (без разделителей)                  |                   |                   |         |         |         |        |
| Кадастровый номер (с разделителями)                     |                   |                   |         |         |         |        |
| <ul> <li>адрес земельного участка</li> </ul>            |                   |                   |         |         |         |        |
| □Целевое назначение по документу (тег - CategoryPurpos) | elnfo             |                   |         |         |         |        |
| C Purpose = функциональное назначение ; Use = код К     | вцнз              |                   |         |         |         |        |
| Purpose = код КВЦНЗ ; Use = функциональное назна        | чение             |                   |         |         |         |        |
| C Purpose = наименование КВЦНЗ ; Use = функционал       | ьное назначение   |                   |         |         |         |        |
| Purpose = наименование УКЦИЗ ; Use = функционал         | ьное назначение   |                   |         |         |         |        |
|                                                         |                   |                   |         |         |         |        |

Экспортируем участок в обменный файл XML.

Для этого, в меню Экспорт выберите команду Текущего участка в обменный файл кадастровой информации XML или нажмите Alt+F12 и выберите папочку, куда надо сохранить файл.

| 🍕 Геод         | Геодезическая Информационная Система 6.1.3.2 Professional - [Земельные участки]                       |                                         |                      |         |            |                     |               |                   |                  |        |                  |                    |
|----------------|----------------------------------------------------------------------------------------------------|-----------------------------------------|----------------------|---------|------------|---------------------|---------------|-------------------|------------------|--------|------------------|--------------------|
| 🗽 Учас         | Участок Владелец Поиск Отбор Расчёты План Агрогруппы Списки Печать Импорт Экспорт Сервис Окна ? – 🗗 🗙 |                                         |                      |         |            |                     |               |                   |                  |        |                  |                    |
| SOL -          | 😑 🖽 🍙 🛤 🐄 🗞                                                                                           | 👒 🔼 📝 🖷 Участок с. Глинці,              | вул. Київська, 21    |         |            |                     | Кад.номер     | 3522581200:57:00  | 3:0032           |        |                  |                    |
| ] ==           |                                                                                                    |                                         |                      |         |            |                     |               |                   |                  |        |                  |                    |
| ±1 ⊨           | - H → F F → V X C 計録品   10   10 12 15 15 10 10 10 10 10 10 10 10 10 10 10 10 10                       |                                         |                      |         |            |                     |               |                   |                  |        |                  |                    |
| F <b>▼</b> = = | •                                                                                                    | <b>•</b>                                | +                    |         | Дата нач   | Дата оконч.         |               | Субъект права     |                  | Часть  |                  |                    |
| 12 🗸           | Кадастровый номер                                                                                     | Адрес земельного участка                | Площадь              | >       | 17.05.200  | 2                   | Закордонець К | Ксенія Мефодіївна |                  |        |                  |                    |
|                | 3522581200:57:000                                                                                     | Ділянка № 002                           | 817,00               |         |            |                     |               |                   |                  |        |                  |                    |
|                | :::                                                                                                   | Дніпропетровська область, вул. Ветеран  | ie 456,00            |         |            |                     |               |                   |                  |        |                  |                    |
|                |                                                                                                    | с. Крижанівка, вул. Ветеранів, 32       | 456,00               |         |            |                     |               |                   |                  |        |                  |                    |
|                | 110                                                                                                   | Дніпропетровська область, вул. Ветеран  | ie 455,75            |         |            |                     |               |                   |                  |        |                  |                    |
|                | ::                                                                                                    | с. Крижанівка, вул. Ветеранів, 32       | 456,00               |         |            |                     |               |                   |                  |        |                  |                    |
| E E            | 0722182400:04:002:0697                                                                                | Дубівська сільська рада                 | 4752.00              |         |            |                     |               |                   |                  |        |                  |                    |
|                | 3510600000                                                                                            | вул. Жовтнева, 33-е                     | Сохранить как        |         |            |                     |               |                   | ? 🗙              |        |                  |                    |
| E              | 3510600000                                                                                            | вул. Кіровоградська, 38                 |                      | -       |            |                     |               |                   |                  | 1      |                  |                    |
|                | 3510600000                                                                                            | вул. Калініна, (між автовокзалом та рин | Папка:               | 10 2    | 0110415    |                     | <u> </u>      |                   | •                |        |                  |                    |
|                | 3510600000:50:000:0008                                                                                | вул. Комарова, 57-а                     |                      | (1) M.  | Знам'янка. | вул. Гасаріна, буд. | 11.xml        |                   |                  |        |                  |                    |
|                | 3510600000                                                                                            | вул. Примакова                          | 3                    | M.      | Знам'янка. | вул. Гагаріна, буд. | 11 .×ml       |                   |                  |        |                  |                    |
|                | 3510600000                                                                                            | вул. Примакова, біля будинку №64        | Недавние             |         |            |                     |               |                   |                  | Footre |                  |                    |
|                | 3510600000                                                                                            | вул. Фрунзе, авт.орс                    | документы            |         |            |                     |               |                   |                  | UCANI  |                  | апіві <u>і — —</u> |
|                | 3510600000                                                                                            | вул. Фрунзе, авт.орс                    |                      |         |            |                     |               |                   |                  | 1      | 160,000          |                    |
|                | 3510600000                                                                                            | вул. Фрунзе,(біля продбази ЗДВТПРП)     |                      |         |            |                     |               |                   |                  | m I I  |                  |                    |
|                | 3510600000:50:000:0009                                                                                | м. Знам'янка, вул. Свердлова, 18-а      | Рабочий стол         |         |            |                     |               |                   |                  | ыч. L  | 170 45           |                    |
|                | 3510600000                                                                                            | вул. Весняна, 2                         |                      |         |            |                     |               |                   |                  |        | 179,40           | 90,01              |
|                | 3510600000:50:104:00                                                                                  | вул. Трояндова, 62                      |                      |         |            |                     |               |                   |                  | 30     | 263,45           | 90.0               |
|                | 3510600000                                                                                            | вул. Будьоного, буд. 25                 | Мон докименты        |         |            |                     |               |                   |                  | 50     | 309,45           | 90,01              |
|                | 3510600000                                                                                            | вул. Гагаріна, буд. 11, кв. 2           | in on going norm of  |         |            |                     |               |                   |                  | 30     | 89,45            | 90,01              |
|                | 3510600000                                                                                            | вул. Радянська, буд. 68                 |                      |         |            |                     |               |                   |                  | 50     | 179,45           | 90,01              |
|                | 3510600000::                                                                                          | м. Знам'янка, вул. Дружби, 66/9         | 5                    |         |            |                     |               |                   |                  |        |                  |                    |
|                | 3510600000:50:138:0010                                                                                | м. Знам'янка, вул. Привокзальна, 5-а    | Мой компьютер        |         |            |                     |               |                   |                  |        |                  |                    |
|                | 3510600000::                                                                                          | м. Знам'янка, вул. Радянська, буд. 68   |                      |         |            |                     |               |                   |                  |        |                  |                    |
|                | 3510600000:02:000:0006                                                                                | м. Знам'янка, вул. Польова, 71          |                      |         |            |                     |               |                   |                  |        |                  |                    |
|                | 3510600000:50:076:0019                                                                                | м. Знам'янка, вул. Гагаріна, буд. 11    |                      |         |            |                     |               |                   |                  |        |                  |                    |
|                | 3510600000:50:104:0065                                                                                | м. Знам'янка, вул. Трояндова, 62        | сетевое<br>окружение | Имя⊄    | айла:      | с. Глинці, вул. Ки  | вська, 21     | <b>_</b>          | Сохранить        |        |                  |                    |
|                | 3510600000:50:294:0039                                                                                | м. Знам'янка, вул. Весняна, 2           | enpymente            | Тип ф   | айла:      | Обменный файл       | (*.xml)       | -                 | Отмена           |        |                  |                    |
|                | 3510600000:50:065:0006                                                                                | м. Знам'янка, вул. Будьоного, буд. 25   |                      |         |            |                     |               | _                 |                  | 2      |                  |                    |
|                | 3510600000:50:076:0019                                                                                | м. Знам'янка, вул. Гагаріна, буд. 11    | 86,60                |         |            |                     |               |                   |                  |        |                  |                    |
|                | 3510600000                                                                                            | вул. Жовтнева, 33-е                     | 77,25                |         |            |                     |               |                   |                  |        |                  |                    |
| Ø              | 3510600000                                                                                            | вул. Кіровоградська, 38                 | 1000,00              |         |            |                     |               |                   |                  |        |                  |                    |
| 🗌 🗹 🖌          |                                                                                                    | Красиловка висоти                       | 2218285,22           |         |            | -                   |               |                   |                  |        |                  |                    |
|                | 3522581200:57:003:0032                                                                                | с. Глинці, вул. Київська, 21            | 1499,86              |         | Буква Уг   | ол Описан           | le            | Субъект           | Адрес            |        | Кадастровый номе | ep 🔄               |
|                |                                                                                                    | 0.1                                     |                      |         | Б 180      | ,00)                |               |                   |                  |        |                  |                    |
| Код КУА        | 419                                                                                                   | Select *                                |                      |         |            |                     |               |                   |                  |        |                  | ~                  |
|                | <u> 4</u> 2                                                                                           | Order By ID_Object                      | ?{]                  | 14      | 199,86     |                     |               |                   |                  |        |                  |                    |
| Windows M      | NT 5.1 (Build 2600: Service Pa                                                                        | ick 3) 1280×1024 1 047 916 KB           | Земельных учас       | тков: 6 | 609        | Субъектов прав      | a: 653        | Пользовате        | ель: Администрат | rop    |                  | База данны         |

### 7 Проверяем созданный файл в программе ValidXML.

По умолчанию ValidXML.exe находится в папке C:\Program Files\GIS6 (эта программа специально предназначена для проверки файлов XML и идёт в комплекте с GIS6, но её можно скачать отдельно). Нажимаем кнопку Добавить и выбираем файл xml для проверки.

| рограммма для проверки правильности обменного файла в ф                                                                                                    | ормате XMI  |                       |                                                                                                    |                                                                                  |                                         |              |
|----------------------------------------------------------------------------------------------------|-------------|-----------------------|----------------------------------------------------------------------------------------------------|----------------------------------------------------------------------------------|-----------------------------------------|--------------|
| йл Печать ошибок ?                                                                                                    |             |                       |                                                                                                    |                                                                                  |                                         |              |
| исок файлов для проверки                                                                                                    |             |                       |                                                                                                    |                                                                                  |                                         | -            |
| 1мя файла                                                                                                    | Ошибок      | Ошибка                |                                                                                                    |                                                                                  | Стро                                    | ика 🖉        |
| .\NickS\Temp\20110415\с. Глинці, вул. Київська, 21.xml                                                                                                    | 1           |                       |                                                                                                    |                                                                                  |                                         |              |
|                                                                                                    |             |                       |                                                                                                    |                                                                                  |                                         | GIN          |
|                                                                                                    |             |                       |                                                                                                    |                                                                                  |                                         |              |
|                                                                                                    |             |                       |                                                                                                    |                                                                                  |                                         |              |
|                                                                                                    |             |                       |                                                                                                    |                                                                                  |                                         |              |
|                                                                                                    |             |                       |                                                                                                    |                                                                                  |                                         | M A          |
|                                                                                                    |             |                       |                                                                                                    |                                                                                  |                                         | C T E        |
|                                                                                                    |             |                       |                                                                                                    |                                                                                  |                                         | C N C        |
|                                                                                                    |             |                       |                                                                                                    |                                                                                  |                                         | E The        |
|                                                                                                    |             |                       |                                                                                                    |                                                                                  |                                         | HIA          |
|                                                                                                    |             |                       |                                                                                                    |                                                                                  |                                         | IOH<br>TBA V |
|                                                                                                    |             |                       |                                                                                                    |                                                                                  |                                         | os E         |
|                                                                                                    |             |                       |                                                                                                    |                                                                                  |                                         | MA           |
|                                                                                                    |             |                       |                                                                                                    |                                                                                  |                                         | e o P        |
| Добавить Удалить Очист                                                                                                    | ить         |                       |                                                                                                    |                                                                                  |                                         | 우 방          |
| SD-схема                                                                                                    |             |                       |                                                                                                    |                                                                                  |                                         | L II         |
| d\N4XMI Schema xsd                                                                                                    |             |                       |                                                                                                    |                                                                                  |                                         | 4 A S        |
|                                                                                                    |             |                       |                                                                                                    |                                                                                  |                                         | <b>S</b>     |
| Іоиск Найти < >                                                                                                    | Тип докум   | ента Вимоги до структ | тури                                                                                                    | ~                                                                                |                                         | и ч          |
|                                                                                                    |             |                       |                                                                                                    |                                                                                  |                                         | Cro E        |
|                                                                                                    |             |                       | Com v Com v Com | ersion="1.0" encoding                                                            | ="utf-8" ?>                             |              |
| Розліли                                                                                                    |             |                       | <add< td=""><td>tionalPart&gt;</td><td>ernez</td><td></td></add<>                                                                                                    | tionalPart>                                                                      | ernez                                   |              |
| Вимог до структури змісту та формату оформ                                                                                                    | n neuug n   | WILTATIR DODIT        | <se< td=""><td>rviceInfo&gt;</td><td></td><td></td></se<>                                                                                                    | rviceInfo>                                                                       |                                         |              |
| із землеуствою в електвоиному виглялі                                                                                                    | (обміння    | го файту)             | <                                                                                                    | FileID>                                                                          |                                         |              |
| із эсмлеустрою в слектронному вигляді                                                                                                    | (UUMINH)    | i o waniy)            |                                                                                                    | <filedate>2011-04-15<br/><fileguid>016470D2</fileguid></filedate>                | o<br>2-5670-4816-4400-98EE1             | 12.          |
| I Saran ui nonowowa                                                                                                    |             |                       | <                                                                                                    | FileID>                                                                          | . 3010 1010/102 30220                   |              |
| I. Лагінна атантла обмінного файни                                                                                                    |             |                       | <                                                                                                    | FormatVersion/>                                                                  |                                         |              |
| п. логична структура обмінного файлу Ш. Структура обмінного файлу                                                                                                    |             |                       | <                                                                                                    | ReceiverName/>                                                                   |                                         |              |
| Ш. Структура обмінного фамлу<br>IV. Інформація про обмінний файл.                                                                                                    |             |                       |                                                                                                    | чесекиепцепшели<br>Software≽Геолезичн                                            | а Інформаційна Систе                    | ма           |
| V. Інформація про осіб які сформували злійснили п                                                                                                    | nepiny (    | Annea (Baneanance     | <                                                                                                    | SoftwareVersion>6.1.3                                                            | .2                                      |              |
| <ul> <li>порормация про осто, які сформували, здінснили пе<br/>обмінного файту</li> </ul>                                                                                                    | еревірку (і | эригування) даних     | <td>erviceInfo&gt;</td> <td></td> <td></td>                                                                                                    | erviceInfo>                                                                      |                                         |              |
| VI Метриция інформація обмінного файту                                                                                                    |             |                       | <inf< td=""><td>DLandWork&gt;</td><td></td><td></td></inf<>                                                                                                    | DLandWork>                                                                       |                                         |              |
| VII Територіальна зона                                                                                                    |             |                       |                                                                                                    | <companyname>ПГ</companyname>                                                    | 1 "І-Експерт-Сервіс" С</td <td>Cor</td> | Cor          |
| VIII Каластрова зона                                                                                                    |             |                       |                                                                                                    | <edrpou>32039968</edrpou>                                                        | K/EDRPOU>                               |              |
| IX Кадастрови квартал                                                                                                    |             |                       |                                                                                                    | <license></license>                                                              | 2 dillion and Charles                   |              |
| Х Земельна лілянка                                                                                                    |             |                       |                                                                                                    | <ul> <li>LicenseSeries&gt;At</li> <li>LicenseNumber&gt;</li> </ul>               | 3                                       | >            |
| XI Місцезнаходження земельної ділянки                                                                                                    |             |                       |                                                                                                    | <licenselssuedda< td=""><td>te&gt;2010-06-24<td>SSI</td></td></licenselssuedda<> | te>2010-06-24 <td>SSI</td>              | SSI          |
| XII Категорія та цільове призначення (використані                                                                                                    | я) земет    | ної лілянки           |                                                                                                    |                                                                                  |                                         |              |
| XIII Форма власності на земельну ліпанку                                                                                                    | si, senesi  | and a partitute       | ~                                                                                                    | <chief></chief>                                                                  |                                         | ~            |
| June ( and a second second sec |             | >                     | <                                                                                                    | uu )                                                                             |                                         | >            |
|                                                                                                    |             |                       |                                                                                                    |                                                                                  |                                         |              |

## Анализируем ошибки в файле XML с помощью программы ValidXML.

Просто выберите файл в списке слева и ошибку справа, чтобы увидеть в каком месте файла она находится и где в Наказе описывается необходимый тег.

| Список файлов для проверки                                                                                                    |                                                                                                    | Всего ошибок: 1                                                                                                    | 0                                                                                                    |
|----------------------------------------------------------------------------------------------------|----------------------------------------------------------------------------------------------------|----------------------------------------------------------------------------------------------------|----------------------------------------------------------------------------------------------------|
| Имя файла                                                                                                    | Ошибок                                                                                             | Ошибка Строка                                                                                                    | FIRC                                                                                                    |
| с, учско, тетру20110415ус, глинц, вул. кивська, 21 хтп                                                                                                    | 1                                                                                                  | The element Technical Documentation motivas incomplete content List of                                                                                                    |                                                                                                    |
| Добавить Удалить Очисти<br>XSD-схема<br>sdl/N4XMLSchema.xsd<br>Поиск TechnicalDocumentationInfo Найти < > Т<br>и лин силост<br>X. Земельна ділянка                                                                                                    | ть                                                                                                 | The element 'TechnicalDocumentationInfo' has incomplete content. List of possible<br>elements expected: 'DocumentList'.<br>иента Вимоги до структури<br><br><br>                                                                                                    | <ul> <li>Электронный журныл регистрации клиент.</li> <li>Электронный журныл регистрации клиент.</li> <li>Сметы для выполнения земельно-кадастров.</li> <li>и проектно-изыскательских работ</li> </ul> |
| <ul> <li>10.1. Елемент "Земельна ділянка" (ParcelInfo) додатку 15.</li> <li>10.2. (1) Елемент "Земельна ділянка" (ParcelInfo) таких елементів: <ul> <li>(2) "Місцезнаходження земельної ділянки" (P</li> <li>(3) "Категорія та цільове призначення (п</li> <li>ділянки" (CategoryPurposeInfo);</li> <li>(4) "Форма власності на земельну ділянку" (O</li> <li>(5) "Метрична інформація земельної ділянки" (С</li> <li>використання та угідь" (ParcelMetricInfo);</li> <li>(6) "Блок опису усіх власників або користуваняки" (Proprietors);</li> <li>(7) "Право користування земельною ділянком</li> <li>(8) "Реквічни документації" (ПесилісаШосици)</li> </ul> </li> </ul> | ) навед<br>b) скла<br>arcelLo<br>викори-<br>wnershi<br>цілянки<br>ачів зем<br>b" (Lega<br>entation | eний y<br>eний y<br>dertьcя 3<br>dacтьcя 3<br>dacтьcя 3<br>dacтьcя 3<br>dactьcя 3<br>dactbcя 3<br>dactbcя 3<br>dactbcя 3<br>dactbcя 3<br>dactbcя 3<br>dactbcя 3<br>dactbcя 3<br>dactbcя 3<br>dactbcя 3<br>dactbcя 3<br>dactbcя 3<br>dactbcя 3<br>dactbcя 3<br>dactbcя 4<br>dactbcя 3<br>dactbcя 4<br>dactbcя 4<br>dactbcя 4<br>dactbcя 4<br>dactbcя 4<br>dactbcя 4<br>dactbcя 4<br>dactbcя 4<br>dactbcя 4<br>dactbcя 4<br>dactbcя 4<br>dactbcя 4<br>dactbcя 4<br>dactbcя 4<br>dactbc8<br>dactbc8<br>d |                                                                                                    |

Если есть ошибки, возвращаемся на пункт **4**, то есть удаляем ошибочный xml, выбираем в программе участок, из которого файл был создан и пытаемся исправить ошибки.

В этом случае поможет проверка участка в **GIS6** (как на шаге **3**) — вполне возможно, вы какую-то ошибку пропустили.

| 🐠 Геод            | езическая Информаці                                  | ионная Система 6.1.3.2 Professiona        | al-[Земель                                  | ные    | учас   | тки]    |            |       |            |              |           |                   |              |            |                                                                       |                 |            |
|-------------------|------------------------------------------------------|-------------------------------------------|---------------------------------------------|--------|--------|---------|------------|-------|------------|--------------|-----------|-------------------|--------------|------------|-----------------------------------------------------------------------|-----------------|------------|
| 👖 Участ           | ток Владелец Поиск О                                 | тбор Расчёты План Агрогруппы Спис         | ки Печать                                   | Импо   | рт Э   | кспорт  | Серви      | ис Ок | на ?       |              |           |                   |              |            |                                                                       |                 | - 8 ×      |
| 501 -             | 📮 🧱 🚖 🛤 🟚 🗞                                          | 👒 🛵 🛛 👔 🤫 🛛 Участок, с. Глинці, в         | зил. Київська.                              | 21     |        |         |            |       |            | Кадномер     | 35225     | 81200:57:003:0    | 032          |            |                                                                       |                 |            |
| 1 1000            |                                                      |                                           | . gra i i i i i i i i i i i i i i i i i i i |        |        |         |            |       |            |              |           |                   |              |            |                                                                       |                 |            |
| ±1 ⊨              | $\blacktriangleleft \bowtie \bowtie \bigstar \ll \%$ | ॰ 🛪 🖉 🖶 🐴 🗗 🖏 👯                           | 🍐 🍕 🔳                                       |        |        | 1       |            |       | 2 <b>2</b> |              |           |                   |              |            |                                                                       |                 |            |
| <b>•</b> = =      | -                                                    |                                           | •                                           |        |        | Дата    | нач.       | Дата  | оконч.     |              | Субъ      | ект права         |              | Часть      |                                                                       |                 |            |
| 2 🗸               | Кадастровый номер                                    | Адрес земельного участка                  | Площадь                                     | ^      | >      | 17.05.2 | 2002       |       | 3          | акордонець К | Ксенія І  | Иефодіївна        |              |            |                                                                       |                 |            |
|                   | 3510600000                                           | вул. Жовтнева, 33-е                       | 77,25                                       |        |        |         |            |       |            |              |           |                   | -            |            |                                                                       |                 |            |
| Ø                 | 3510600000                                           | вул. Кіровоградська, 38                   | 1000,00                                     |        |        |         |            |       |            |              |           |                   |              |            |                                                                       |                 |            |
|                   | 3510600000                                           | вул. Калініна, (між автовокзалом та ринко | 548,51                                      |        |        |         |            |       |            |              |           |                   |              |            |                                                                       |                 |            |
|                   | 3510600000:50:000:0008                               | вул. Комарова, 57-а                       | 145,42                                      |        |        |         |            |       |            |              |           |                   |              |            |                                                                       |                 |            |
|                   | 3510600000                                           | вул. Примакова                            | 4167479,24                                  |        |        |         |            |       |            |              |           |                   |              |            |                                                                       |                 |            |
|                   | 3510600000                                           | вул. Примакова, біля будинку №64          | 12,00                                       |        |        |         |            |       |            |              |           |                   |              |            |                                                                       |                 |            |
|                   | 3510600000                                           | вул. Фрунзе, авт.орс                      | 3032,79                                     |        |        |         |            |       |            |              |           |                   |              |            |                                                                       |                 |            |
|                   | 3510600000                                           | вул. Фрунзе, авт.орс                      | 447,99                                      |        |        |         |            |       |            |              |           |                   |              |            |                                                                       |                 |            |
|                   | 3510600000                                           | вул. Фрунзе,(біля продбази ЗДВТПРП)       | 3061,20                                     |        |        |         |            |       |            |              |           |                   |              |            |                                                                       |                 |            |
|                   | 3510600000:50:000:0009                               | м. Знам'янка, вул. Свердлова, 18-а        | 628,52                                      |        |        |         |            |       |            |              |           |                   |              |            |                                                                       |                 |            |
|                   | 3510600000                                           | вул. Весняна, 2                           | 1000,02                                     |        |        |         |            |       |            |              |           |                   |              |            |                                                                       |                 |            |
|                   | 3510600000:50:104:00                                 | вул. Трояндова, 62                        | 1000,11                                     |        | 11     |         | Danaaa     | au Kr | ODDUHATH   | Danu L Arr   |           |                   |              | al Fasawa  | Kamaura                                                               | ].<br>Почивание |            |
|                   | 3510600000                                           | вул. Будьоного, буд. 25                   | 602,10                                      |        | 946    | BCTOK   | оладели    | ец ка | ординаты   | Голан Галь   | por pyrir | iei   Aheutra   1 | цокументация | A   LOCAKI | Гиарточка                                                             | докумен         | 1161       |
|                   | 3510600000                                           | вул. Гагаріна, буд. 11, кв. 2             | 86,60                                       |        | 1      |         | Номер      | р     |            | 1 Площад     | ць        | 1499,86           | Периметр     |            | 160,000                                                               |                 |            |
|                   | 3510600000                                           | вул. Радянська, буд. 68                   | 500,65                                      |        |        | mlr     | - 1410 - 1 | -lu.  |            | V            | -         |                   |              | Dum I      | <b>Da a a b b b b b b b b c b c b c b c b c b c c c c c c c c c c</b> |                 |            |
|                   | 3510600000::                                         | м. Знам'янка, вул. Дружби, 66/9           | 247,71                                      |        |        | Бруке   |            | ппом  | ер имя     | ^            | 1.01      | 1000.001.01       | 4            | DEIY, L    | пром. с ди                                                            | ир.угол рну     | n.yrov 🗠   |
|                   | 3510600000:50:138:0010                               | м. Знам'янка, вул. Привокзальна, 5-а      | 60,00                                       |        |        | A       |            | 1     | 1 395870   | 5374 640     | 1,181     | 4282 301,815      | 0,000        |            |                                                                       | 179,45          | 90,0       |
|                   | 3510600000::                                         | м. Знам'янка, вул. Радянська, буд. 68     | 500,65                                      |        | 1      | b       |            | 2     | 2 3356/1   | 53/4 610     | 704       | 4282 302 108      |              | 30         |                                                                       | 263,45          | 90,0       |
|                   | 3510600000:02:000:0006                               | м. Знам'янка, вул. Польова, 71            | 516,99                                      |        | IН     | 8       |            | 3     | 3 395872   | 5374 609     | 1,704     | 4282 252,105      | 9 0,000      | 50         |                                                                       | 359,45          | 90,01      |
|                   | 3510600000:50:076:0019                               | м. Знам'янка, вул. Гагаріна, буд. 11      | 86,60                                       |        |        |         |            | 4     | 4 395873   | 5374 639     | 1,633     | 4282 251,820      |              | 30         |                                                                       | 89,45           | 90,01      |
|                   | 3510600000:50:104:0065                               | м. Знам'янка, вул. Трояндова, 62          | 1000,11                                     |        | ₽      |         |            | 5     | 1 395870   | 5374 640     | 1,181     | 4282 301,815      | 9 0,000      | 50         |                                                                       | 179,45          | 90,0       |
|                   | 3510600000:50:294:0039                               | м. Знам'янка, вул. Весняна, 2             | 1000,02                                     |        |        |         |            |       |            |              |           |                   |              |            |                                                                       |                 |            |
|                   | 3510600000:50:065:0006                               | м. Знам'янка, вул. Будьоного, буд. 25     | 2602,24                                     |        |        |         |            |       |            |              |           |                   |              |            |                                                                       |                 |            |
|                   | 3510600000:50:076:0019                               | м. Знам'янка, вул. Гагаріна, буд. 11      | 86,60                                       |        |        |         |            |       |            |              |           |                   |              |            |                                                                       |                 |            |
|                   | 3510600000                                           | вул. Жовтнева, 33-е                       | 77,25                                       |        |        |         |            |       |            |              |           |                   |              |            |                                                                       |                 |            |
| Ø                 | 3510600000                                           | вул. Кіровоградська, 38                   | 1000,00                                     |        |        |         |            |       |            |              |           |                   |              |            |                                                                       |                 | <u> </u>   |
| 🗹 🗸               |                                                      | Красиловка висоти                         | 2218285,22                                  |        | <      |         |            |       |            |              |           |                   |              |            |                                                                       |                 |            |
|                   | 3522581200:57:003:0032                               | с. Глинці, вул. Київська, 21              | 1499,86                                     |        |        | Буква   | Угол       |       | Описание   |              | Суба      | ьект              | Адрес        | 5          | Кадастро                                                              | вый номер       | ) 🔼        |
|                   |                                                      |                                           |                                             | ~      | Þ      |         |            |       |            |              |           |                   |              |            |                                                                       |                 |            |
| Код КУА           | ATY                                                  | Select *                                  |                                             |        |        |         |            |       |            |              |           |                   |              |            |                                                                       |                 | ~          |
|                   | 49                                                   | Order By ID_Object                        |                                             | ?{]    | 14     | 99,86   |            |       |            |              |           |                   |              |            |                                                                       |                 |            |
| × IIIT            |                                                      |                                           |                                             |        |        |         |            |       |            |              |           |                   |              |            | 1                                                                     |                 |            |
| <u> ne trex a</u> | цокументацият пе выорано :                           | значение бид документации Атт             |                                             |        |        |         |            |       |            |              |           |                   |              |            |                                                                       | ошибок          | 1          |
|                   |                                                      |                                           |                                             |        |        |         |            |       |            |              |           |                   |              |            | ?[                                                                    | рекоменда       | щий О      |
|                   |                                                      |                                           |                                             |        |        |         |            |       |            |              |           |                   |              |            | В                                                                     | сего            | 1          |
|                   |                                                      |                                           |                                             |        |        |         |            |       |            |              |           |                   |              |            |                                                                       |                 |            |
|                   |                                                      |                                           |                                             |        |        |         |            |       |            |              |           |                   |              |            |                                                                       |                 |            |
| Windows N         | NT 5.1 (Build 2600: Service Pa                       | ack 3) 1280x1024 1 047 916 KB             | Земельных                                   | участи | ков: 6 | 09      | C          | убъек | тов права: | 653          |           | Пользователь      | : Администра | атор       |                                                                       | E               | база данны |

Проверяем созданный файл в программе Менеджер обменных файлов (по желанию).

Эта программа написана сторонними разработчиками как стандартная и бесплатная для конвертации из In4 или создания XML файлов. Для открытия и проверки файла, в меню **Файл** выберите **Відкрити** или нажмите **Ctrl+O**. Выберите тип файлов **XML files**, откройте его и перейдите, с левой стороны, на раздел **XML**. Внизу отобразятся ошибки, если они есть.

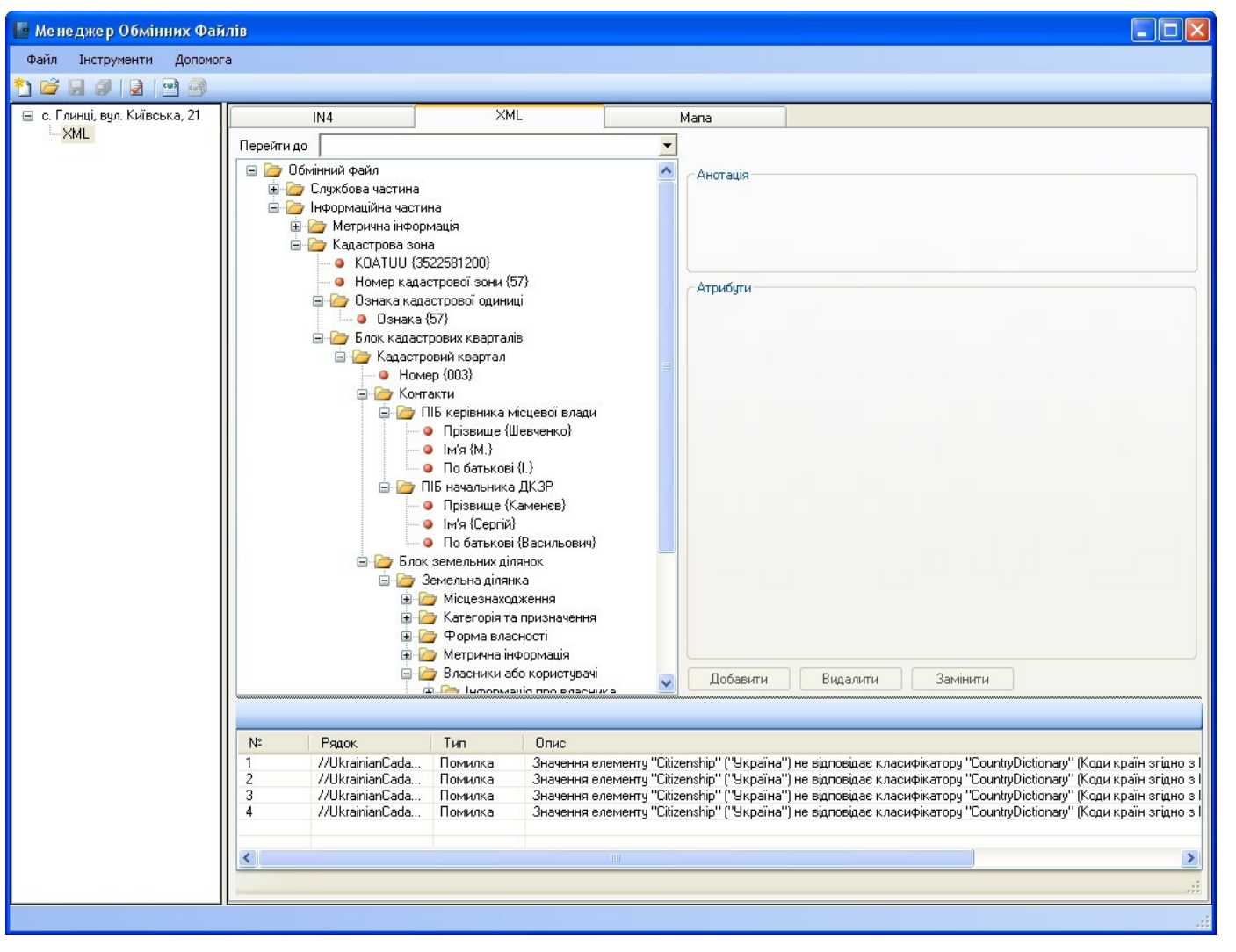

Если во всех трёх видах проверки нет ошибок, считайте, что файл создан правильно.

| 🖡 с. Глинці, вул. Київська, 21.xml - Блокнот                                                                                                    |   |
|----------------------------------------------------------------------------------------------------|---|
| Файл Правка Формат Вид Справка                                                                                                    |   |
| <pre>k?xml version="1.0" encoding="utf-8" ?&gt; <ukrainiancadastralexchangefile></ukrainiancadastralexchangefile></pre>                                                                                                    |   |
| <br><br><formatversion></formatversion><br><receivername></receivername><br><receiveridentifier></receiveridentifier><br><software>Feoдезична Інформаційна Система</software><br><softwareversion>6.1.3.2</softwareversion><br> |   |
| <pre><infolandwork>      <executor></executor></infolandwork></pre>                                                                                                    |   |
| <licensenumber>540245</licensenumber><br><licenseissueddate>2010-06-24</licenseissueddate><br><br><chief><br/><chiefname><br/><lastname>EDMEODEHKO</lastname></chiefname></chief>                                               |   |
| <pre><firstname>CBitTaHa</firstname></pre>                                                                                                    |   |
| <executor><br/><executorname><br/><lastname>Григоренко</lastname><br/><firstname>Світлана</firstname><br/><middlename>Володимирівна</middlename><br/></executorname></executor>                                                 |   |
| <pre><br/><executorposition>tion&gt;<br/><contactinfo><br/><phone>354011</phone><br/><email>IExpertService@gmail.com</email><br/></contactinfo></executorposition></pre>                                                        |   |
| <br><address><br/><country>804</country><br/><zip>25002</zip><br/><region>Kipoвоградська область</region><br/><district>Kipoвоградський район</district><br/><settlement></settlement></address>                                |   |
| <pre><street>ByJ. Opd#oHikid3e</street></pre>                                                                                                    | ~ |